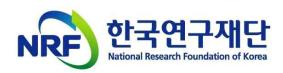

## Creating a Healthy Research Environment Internet Lecture Manual

(BK21사업팀, '21.4.1.)

## 1. KIRD (http://cyber.kird.re.kr) Login

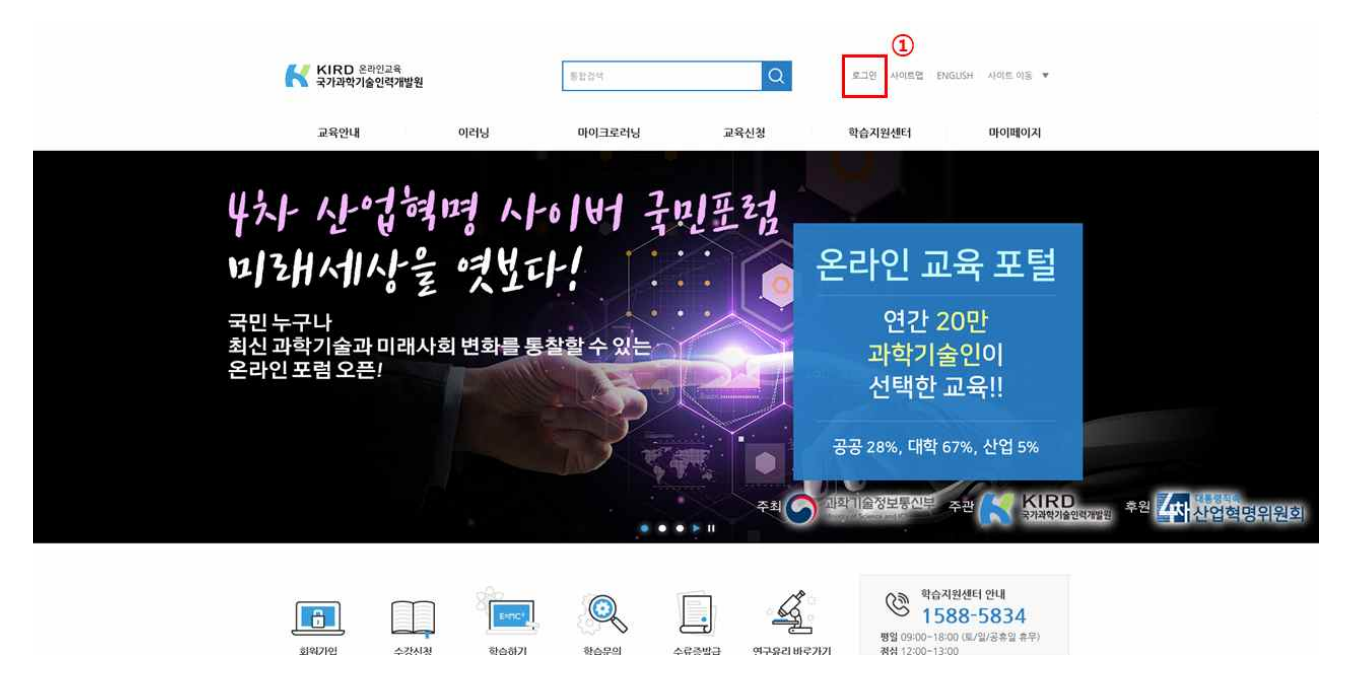

2. After Login, Click 'E-learning - Professional education' at the top of the menu

| K                 | KIRD 온라인교육<br>국가과학기술인력개발원                     | <b>非</b> 批合件      | Q             | 로그인 사이트랩 ENGLISH                           | н ৴৻৽৻ৣৣয়৾৾৾ঀ৾৾য়৾৾৾                     |
|-------------------|-----------------------------------------------|-------------------|---------------|--------------------------------------------|-------------------------------------------|
|                   | 교육안내 이러                                       | 이 마이크로러닝          | 교육신청          | 학습지원센터                                     | 마이페이지                                     |
| 교육사<br>온라인<br>온라인 | 비스소개 2 기본교육<br>교육 체계 소개 진문교육<br>교육 이용 안내 특별교육 | 지식콘텐츠<br>사이바 국민포험 | 온라인교육 신청      | 공지사항<br>FAQ<br>콘텐츠 공동활용                    |                                           |
|                   |                                               | 인공지는<br>경력진단 시    | 등 기반<br>스템 구축 | 연간 20<br>과학기술(<br>선택한 교·<br>공공 28%, 대학 67% | 만<br>2이<br>육!!<br>6, 산업 5%                |
|                   |                                               |                   | • • •         |                                            |                                           |
|                   |                                               |                   |               | 학습지원선<br>1588<br>평일 09:00-18:00 (1<br>212) | 161 안내<br>5834<br><sup>10</sup> 입/공휴철 휴무) |

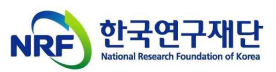

3. Click 'Human rights violations prevention education to create a healthy research environment'

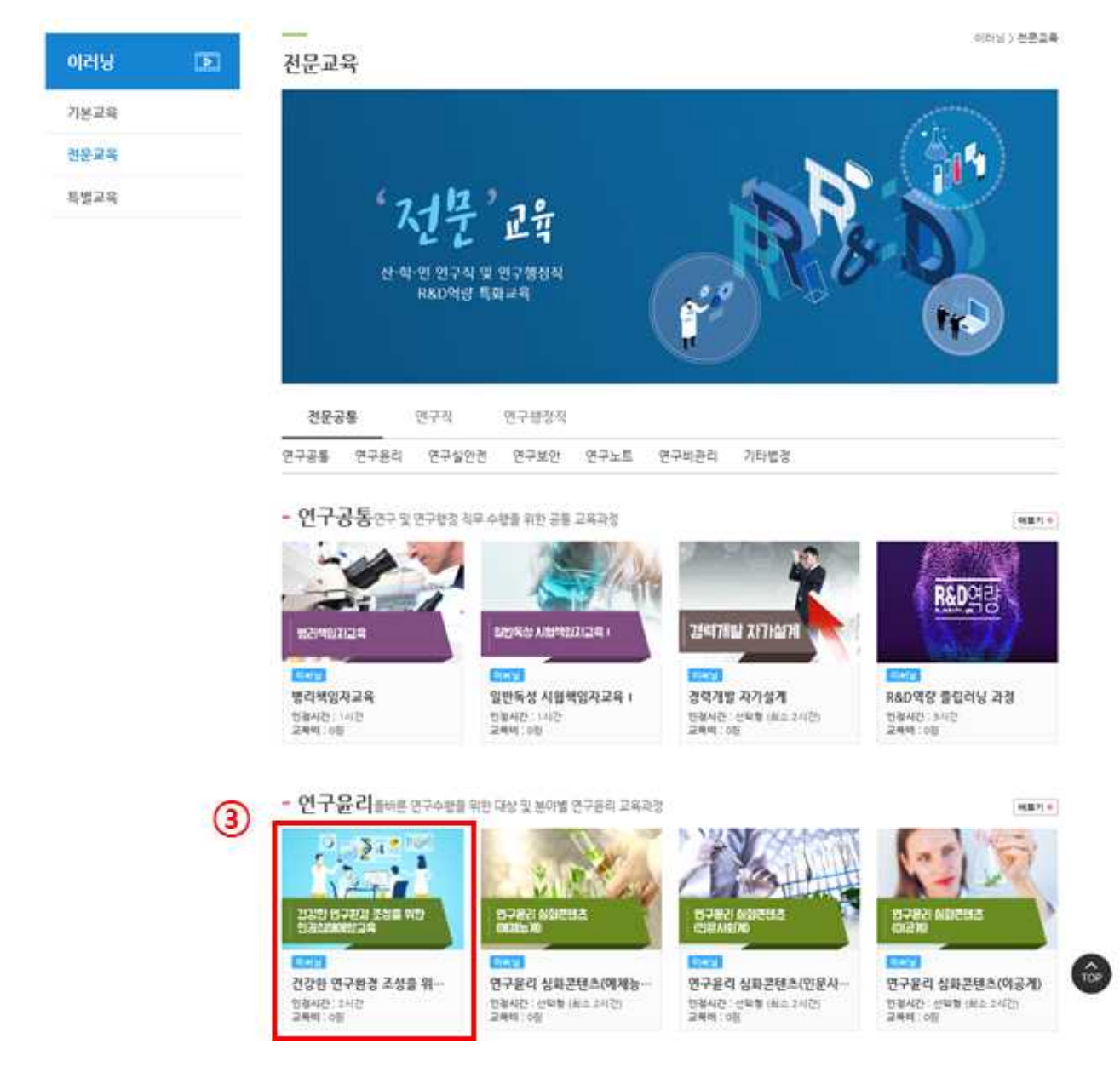

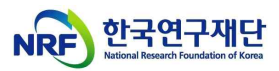

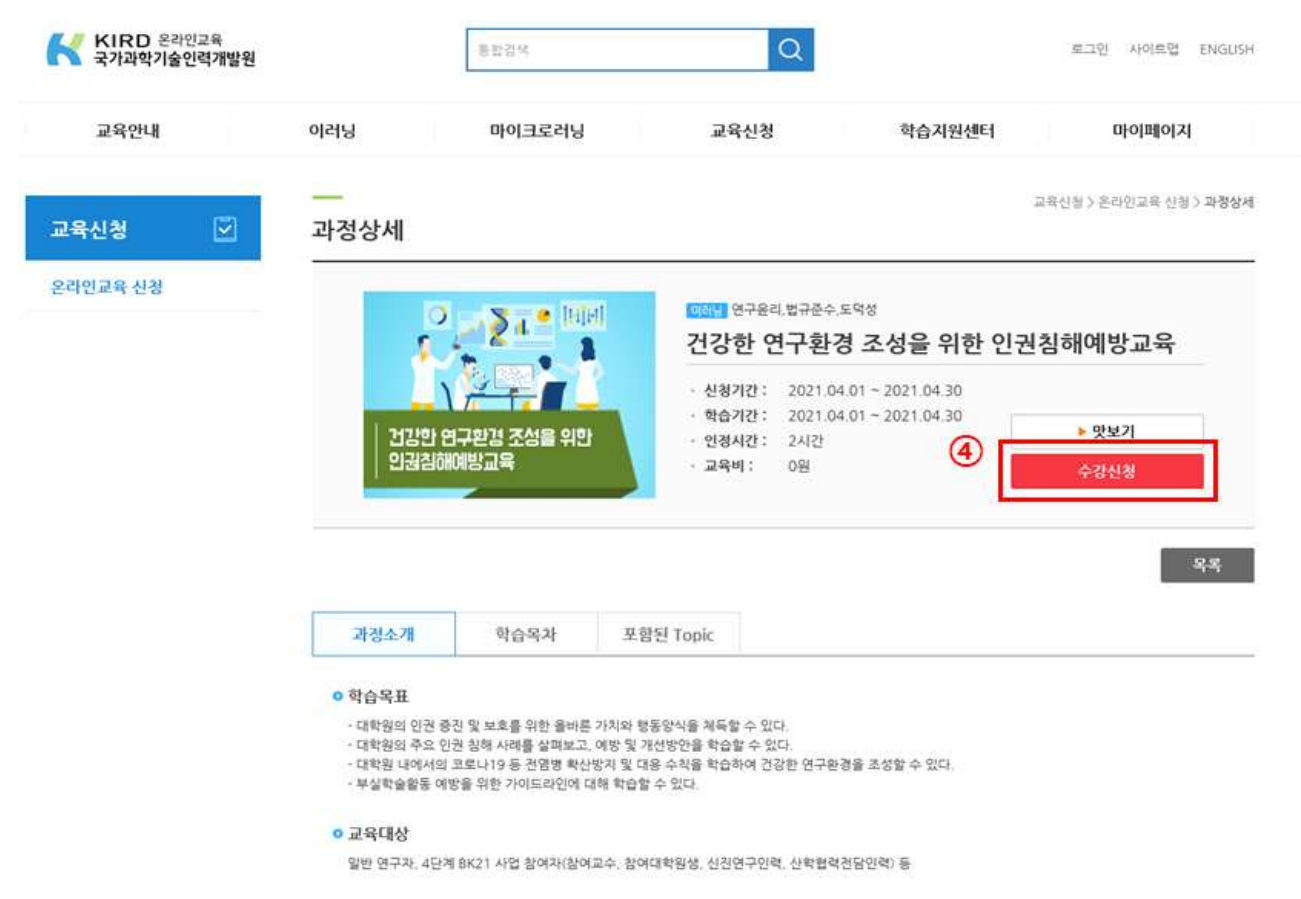

## 4. Click 'Course Registration

5. Learning Internet Lecture on My Page(My Page - My Classroom - Learning - Start learning

|   | KIRD 온라인교육<br>국가과학기술인력개발원 |                        | 통합검색 Q                      |                            |     |        |      | 로그아운 사이트랩 ENGLISH |            |  |
|---|---------------------------|------------------------|-----------------------------|----------------------------|-----|--------|------|-------------------|------------|--|
|   | 교육안내                      | 이러닝                    | 마이크로러닝                      | 교육신청                       |     | 학습지원센터 |      | 마이페이지             |            |  |
|   | 마이페이지 🛛                   |                        |                             |                            |     |        |      | 마이페이지 > 나의        | 강의성 > 확습하기 |  |
|   | 마이 홍                      |                        | 과경명                         | 학습기간                       | 진도율 | 시험/ 과제 | 설문여부 | 현왕                |            |  |
| 6 | 나의 강의실                    | 2.021 <sup>00101</sup> | वदान                        |                            |     |        | 0    | 학습시장              |            |  |
|   | 학습하기                      |                        | 건강한 연구환경 조성을<br>위한 인권침해예방교육 | 2021.04.01 ~<br>2021.04.30 | 2%  | -1-    | 미참여  | 수강취소              | -          |  |
|   | 수강 예정 과정                  |                        |                             |                            |     |        |      |                   |            |  |
|   | 수료증 출력 및 복습하기             |                        |                             |                            |     |        |      |                   |            |  |
|   | 1:1 문의                    |                        |                             |                            |     |        |      |                   |            |  |
|   | 개안정보 수정                   |                        |                             |                            |     |        |      |                   |            |  |
|   | 비밀번호 변경                   |                        |                             |                            |     |        |      |                   |            |  |
|   | 회원탈퇴                      |                        |                             |                            |     |        |      |                   |            |  |

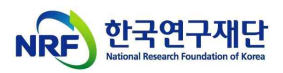

6. Issuance and storage of certificates after completion of courses ('My Page' – 'My Classroom' – 'Output and Review the Certificate of Completion' – 'Certificate of Completion')

|   | KIRD 온라인교육<br>국가과학기술인력개발원 |                                     | 통합경색            | Q        |              | 8                | 토그어운 Aio           | I트랩 ENGUS       |
|---|---------------------------|-------------------------------------|-----------------|----------|--------------|------------------|--------------------|-----------------|
|   | 교육안내 이러닝                  |                                     | 마이크로러닝 교육신청     |          | 학습지원센터       |                  | 마이페이지              |                 |
|   | 마이페이지 ৪                   | <br>수료증 출력                          | 및 복습하기          |          |              | noimoly()        | 나의 강의상 > 수료용       | ) 출력 및 복습하      |
|   | 마이 害                      | 2021 🛩 이러닝                          | •               |          |              |                  |                    |                 |
|   | 나의 강의실                    | 2                                   | 과경명             |          | 확습기간         | 복습기간은 해당<br>학습결과 | 과정 수료일로부터 1<br>수료중 | 신간만 제공됩니다<br>현황 |
| 9 | 학습하기                      | Total Sciences                      |                 |          |              | 10               |                    |                 |
|   | 수강 예정 과정                  | 1 Section                           | 건강한 연구환경 조성을 위한 | 인권침해예방교육 | 2021-03-01-2 | <b>₽</b> Щ       | 수도중 습              |                 |
|   | 수료증 출력 및 복습하기             | 2019 (37873) 5018 105<br>5345400024 |                 |          | 061.05.01    |                  | Annound Contractor |                 |
|   | 1:1 문의                    |                                     |                 |          |              |                  |                    |                 |
|   | 개인정보 수정                   |                                     |                 |          |              |                  |                    |                 |
|   | 비밀번호 변경                   |                                     |                 |          |              |                  |                    |                 |
|   | 3191EFEI                  | « < 🕦 > »                           |                 |          |              |                  |                    |                 |